## How to Generate a Music Scribe Track on Mubert Using AI in Seconds

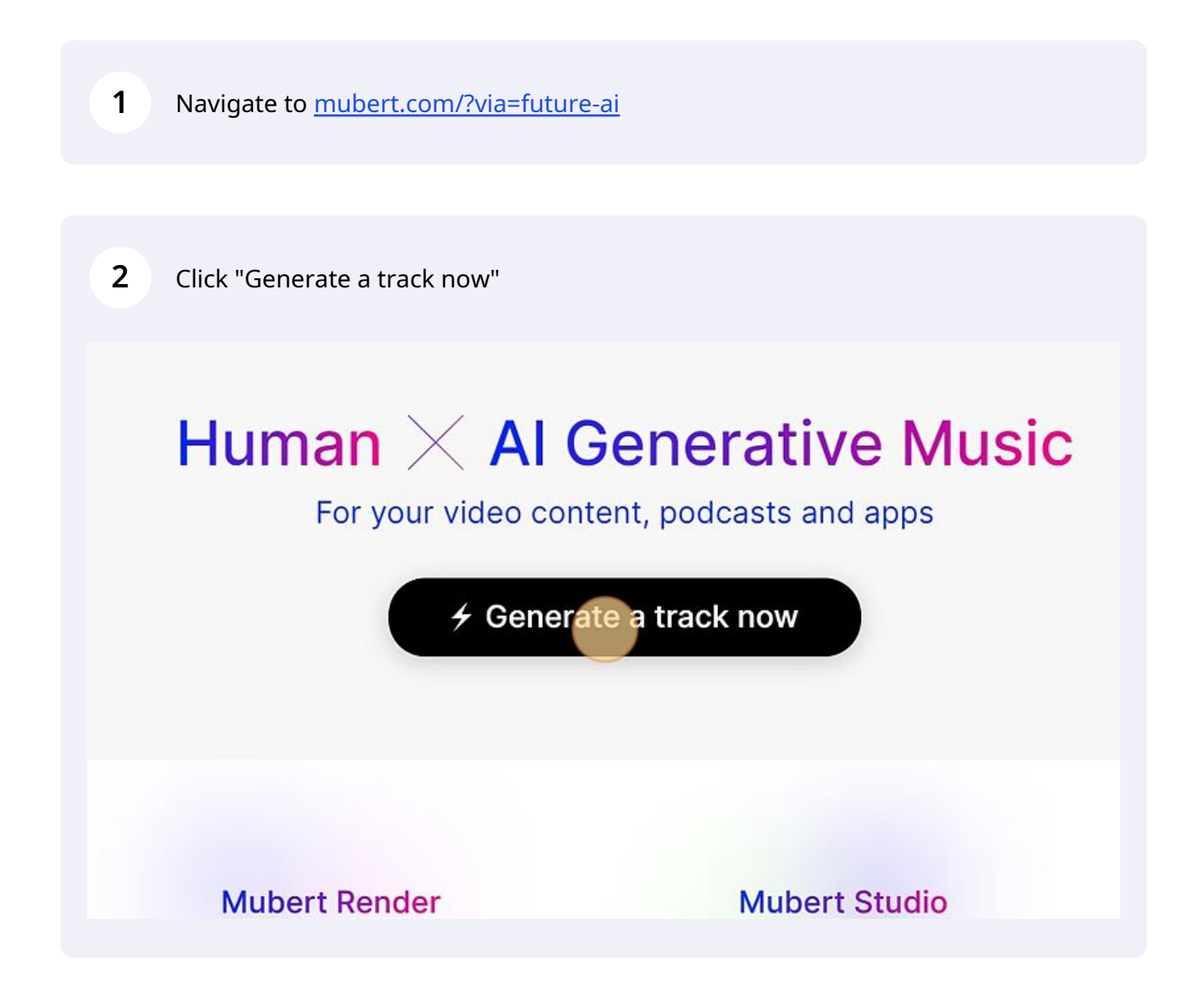

**3** Click the "Type anything in English" field.

|                                                           | Join our Affiliate Program                    |
|-----------------------------------------------------------|-----------------------------------------------|
|                                                           | ✓ Genera                                      |
| 1. Enter prompt<br>Type anything in English<br>or choose: |                                               |
| Genres Moods Ac                                           | ctivities                                     |
| My generated tracks                                       | Royalty-Free Music for modern creators & apps |

## 4 You can choose different options

|                          |                                                | 4                       | Gener  |
|--------------------------|------------------------------------------------|-------------------------|--------|
| 1. Enter prompt          |                                                |                         |        |
| Type anything in English |                                                |                         |        |
| Cenres Moods A           | Activities                                     |                         |        |
|                          |                                                |                         |        |
| My generated tracks      | Royalty-Free Mus                               | sic for modern creators | & apps |
| My generated tracks      | <b>Royalty-Free Mus</b><br>Popular playlists 🔥 | sic for modern creators | & apps |

5

## For example, click on "Genres"

|    | Ambient     | Chill       | Drumnbass  | Electronica   |
|----|-------------|-------------|------------|---------------|
|    | Ambient     | Chill       | Drumnbass  | 8-bit         |
| M  | Atmosphere  | Chillout    | Liquidfunk | Braindance    |
|    | Darkambient | Chillwave   | Microfunk  | Electronica   |
| 1  | Bass        | Downtempo   | Neurofunk  | IDM           |
|    | Glitch Hop  | Lounge      | Dub        | Synthwave     |
| E  | Witch House | Psychill    | Dub        | Folk          |
| Μ  | Breakbeat   | Vaporwave   | Reggae     | Folk          |
| G  | Big Beat    | Classical   | Dubstep    | World Music   |
| Т  | Breakbeat   | Classical   | Brostep    | Garage        |
| Ρ  | Breaks      | Neo-classic | Chillstep  | 2-Step Garage |
| Ir |             | Orchestral  | EDM        | Garage        |
| В  |             | Disco       | Bassline   |               |

| <b>6</b> Or click "Moods" and choose                                    | e                                       |                         |          |
|-------------------------------------------------------------------------|-----------------------------------------|-------------------------|----------|
|                                                                         |                                         | +                       | Gener    |
| 1. Enter prompt<br>Genres Bass Glitch H<br>or choose:<br>Genres Moods A | Activities                              |                         |          |
| My generated tracks                                                     | Royalty-Free Mus<br>Popular playlists 🔥 | sic for modern creators | s & apps |
| EXPLORE                                                                 | Valentines Day                          | Music for video         | Ba       |

| 7 Click "Generate track"                            |                               |
|-----------------------------------------------------|-------------------------------|
| ADOUT US CONTACT DECOME ANNIALE FOR ALLISTS SIGN OP | LOG III #1 Product of the Day |
| g customer referred by you                          |                               |
| rence BETA                                          | ×                             |
| 00:45                                               | enerate track                 |
|                                                     |                               |

| 8 Click | this image to listen to it.                                                    |                                                           |                         |        |
|---------|--------------------------------------------------------------------------------|-----------------------------------------------------------|-------------------------|--------|
|         | 1. Enter prompt<br>Moods Calm<br>or choose:<br>Genres Moods Acti<br>Moods Calm | vities                                                    |                         |        |
|         | My generated tracks 1 Go Premium EXPLORE                                       | Royalty-Free Mus<br>Popular playlists 🔥<br>Valentines Dav | sic for modern creators | & apps |

| 9    | Click this image to | download it.     |                     |   |
|------|---------------------|------------------|---------------------|---|
| 00:4 | 5                   | Gener            | ate track           |   |
|      |                     | Track 0:45       | <b>7</b> 3 ū        |   |
|      |                     |                  |                     |   |
| ts   | Meditation music    | Soft Piano Waves | Michael from Mubert | × |

## **10** If you want to download it, you should create an account.

|                    | ×)                                               | 00                                                                     | :45                                              |                                 |
|--------------------|--------------------------------------------------|------------------------------------------------------------------------|--------------------------------------------------|---------------------------------|
| rea                | To download <b>this</b><br>or create a           | <b>track</b> , please log in<br>free account.<br>Create a free account | ×                                                | Trá                             |
| eo<br>casts<br>hic | Background Music<br>Calm music<br>Catchy Jingles | Experimental Artists<br>Feel Good Tunes<br>Funky Grooves               | Meditation music<br>Mix It Up<br>NFT Inspiration | Soft Pia<br>Space \<br>Street V |